# Comment renseigner mes parcelles sous Télépac ?

#### **ETAPE 1 : VERIFIER QUE LA COUCHE « vos parcelles » EST ACTIVE.**

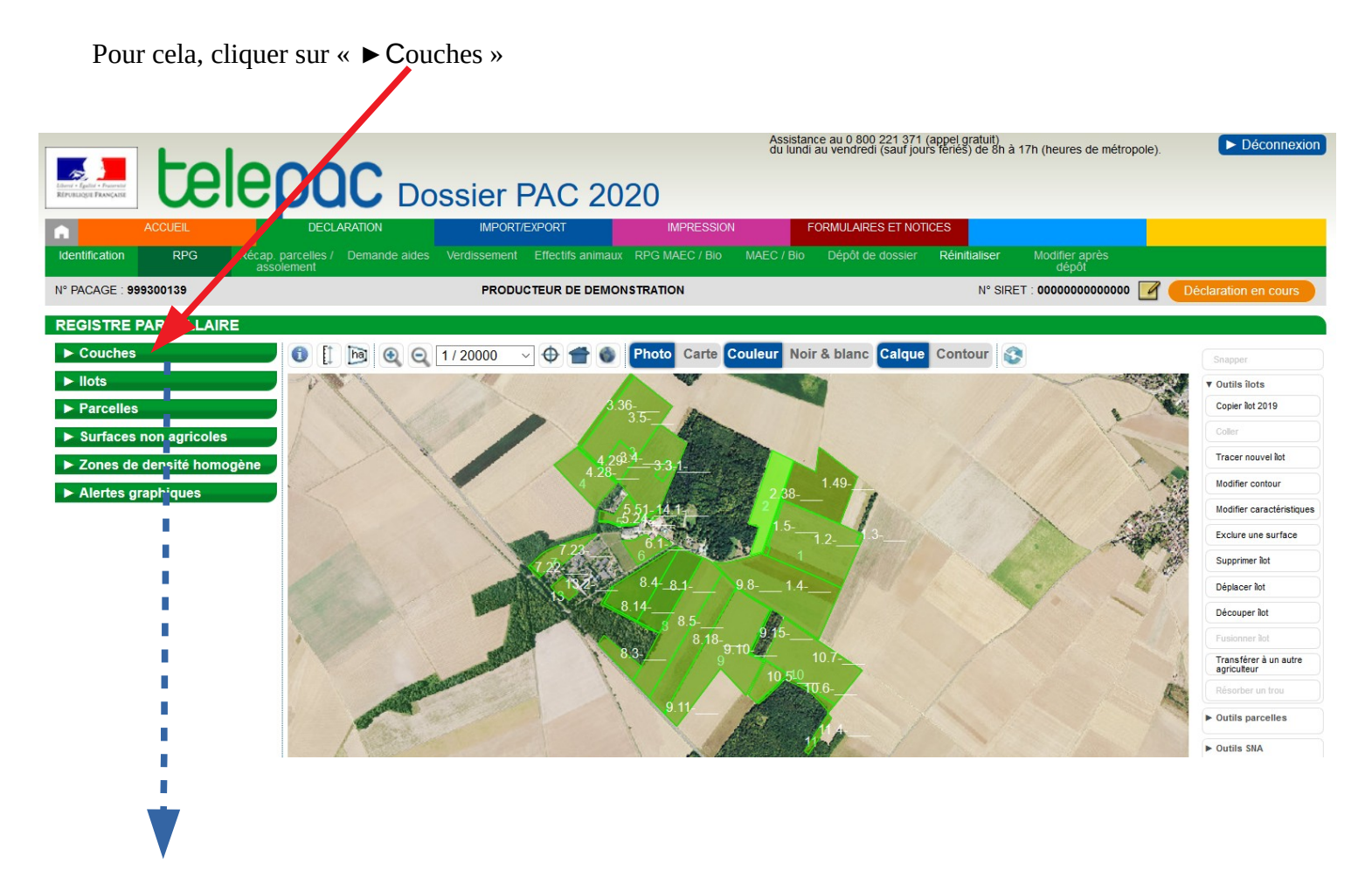

| ▼ Couches                      |
|--------------------------------|
| Tout décocher                  |
| Vos parcelles                  |
| Vos surfaces non agricoles     |
| Vos zones de densité homogène  |
| Vos SNA supprimées             |
| Vos ZDH supprimées             |
|                                |
| Communes                       |
| Départements                   |
| Natura 2000                    |
| Prairies sensibles             |
| Cours d'eau BCAE1              |
| Haies, mares et bosquets BCAE7 |
| Couverts 2019                  |
| Remembrement                   |

• La couche « Vos parcelles » doit être cochée.

Si ce n'est pas le cas, cliquer sur la ligne « vos parcelles » et la couche s'active.

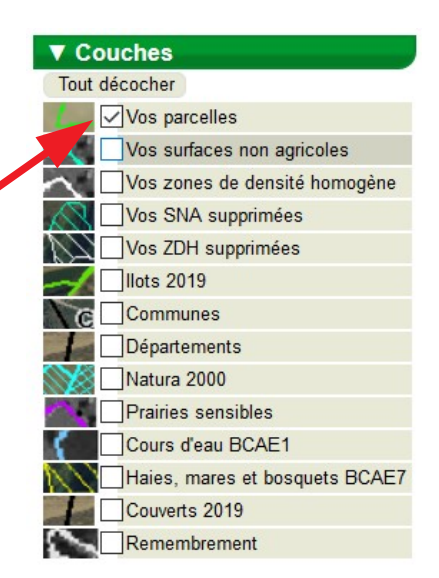

#### **ETAPE 2 : SELECTIONNER UNE PARCELLE.**

Ouvrir le boite de dialogue de la couche parcelles en cliquant dessus.

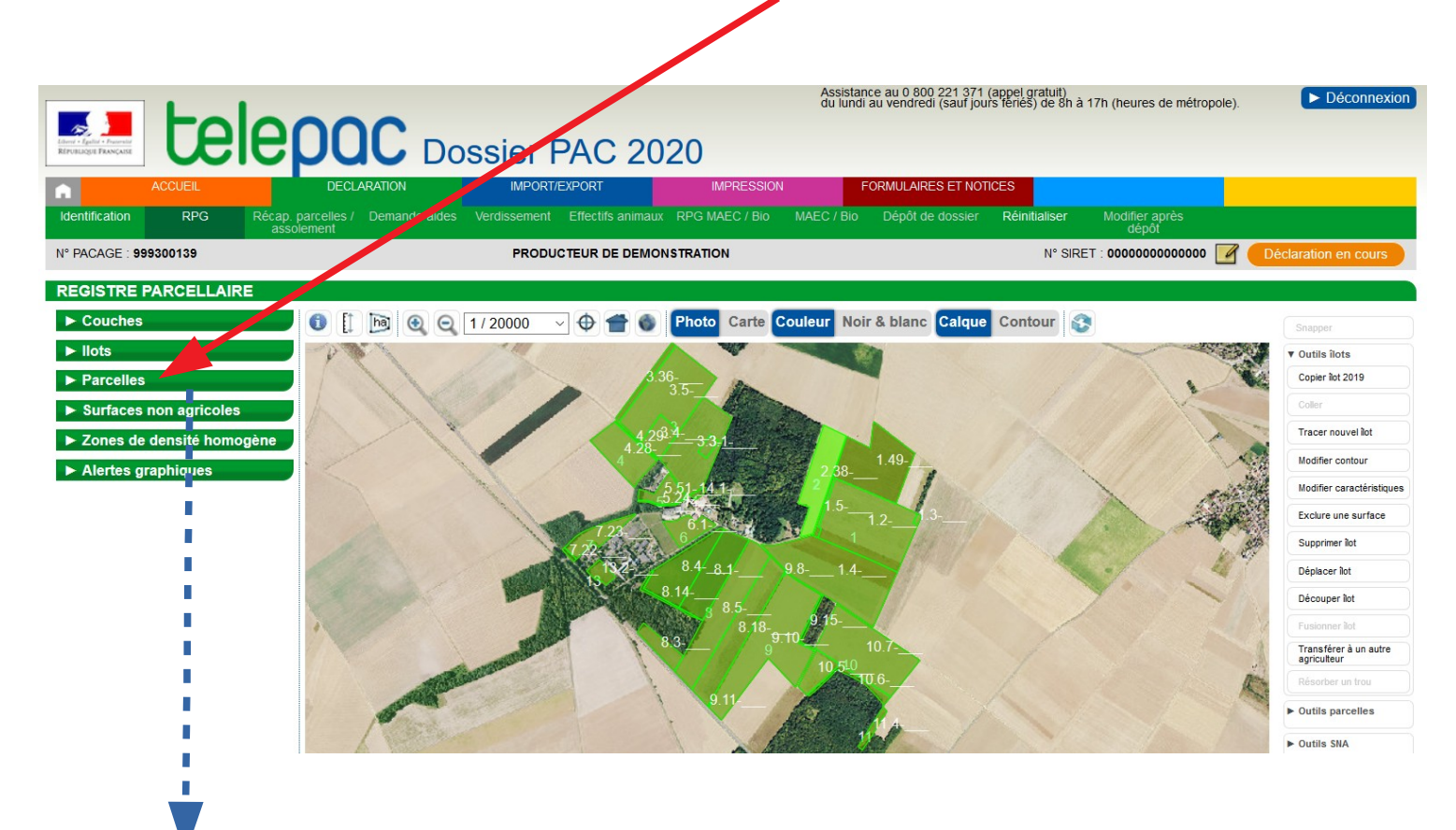

| <b>V</b>   | Parcelle       | S                            |                                 |   |   |
|------------|----------------|------------------------------|---------------------------------|---|---|
| N°<br>Ilot | N°<br>Parcelle | Surface<br>graphique<br>(ha) | Culture<br>principale<br>(code) |   |   |
| 1          | 2              | 12,68                        | _                               | ► |   |
| 1          | 3              | 0,12                         | _ ``                            |   |   |
| 1          | 4              | 13,25                        |                                 |   | • |
| 1          | 5              | 0,41                         |                                 | ► |   |
| 1          | 49             | 8,52                         |                                 | ► |   |
| 2          | 38             | 5,18                         |                                 | ► |   |
| 3          | 1              | 0,50                         |                                 | ► |   |
| 3          | 3              | 7,88                         |                                 | ► |   |
| 3          | 4              | 1,94                         |                                 | ► |   |
| 3          | 5              | 9,84                         |                                 | ► |   |
| 3          | 36             | 1,11                         |                                 | ► |   |
| 4          | 28             | 4,51                         |                                 | ► |   |
| 4          | 29             | 0,21                         |                                 | ► |   |
| 5          | 24             | 0,15                         |                                 | ► |   |
| 5          | 51             | 1,70                         |                                 | ► |   |
| 6          | 1              | 1,99                         |                                 | ► |   |
| - 7        | 22             | 0,13                         |                                 | ► |   |
| 7          | 23             | 2,30                         |                                 | ► |   |
| 8          | 1              | 5,65                         |                                 | ► |   |
|            |                |                              |                                 |   |   |

Si vous voulez renseigner la parcelle n°2 de votre îlot n°1, —cliquer sur la ligne 1-2 pour que votre parcelle soit sélectionnée.

|    | V          | Parcelle       | es                           |                                 |   |   |
|----|------------|----------------|------------------------------|---------------------------------|---|---|
|    | N°<br>Ilot | N°<br>Parcelle | Surface<br>graphique<br>(ha) | Culture<br>principale<br>(code) |   | ^ |
|    | 1          | 2              | 12,68                        |                                 | ► |   |
|    | 1          | 3              | 0,12                         |                                 | ► |   |
| 1. | 1          | 4              | 13,25                        |                                 | ► |   |

La ligne apparaît alors surlignée en grisé et la parcelle sélectionnée se centre dans la fenêtre RPG et apparaît en brun :

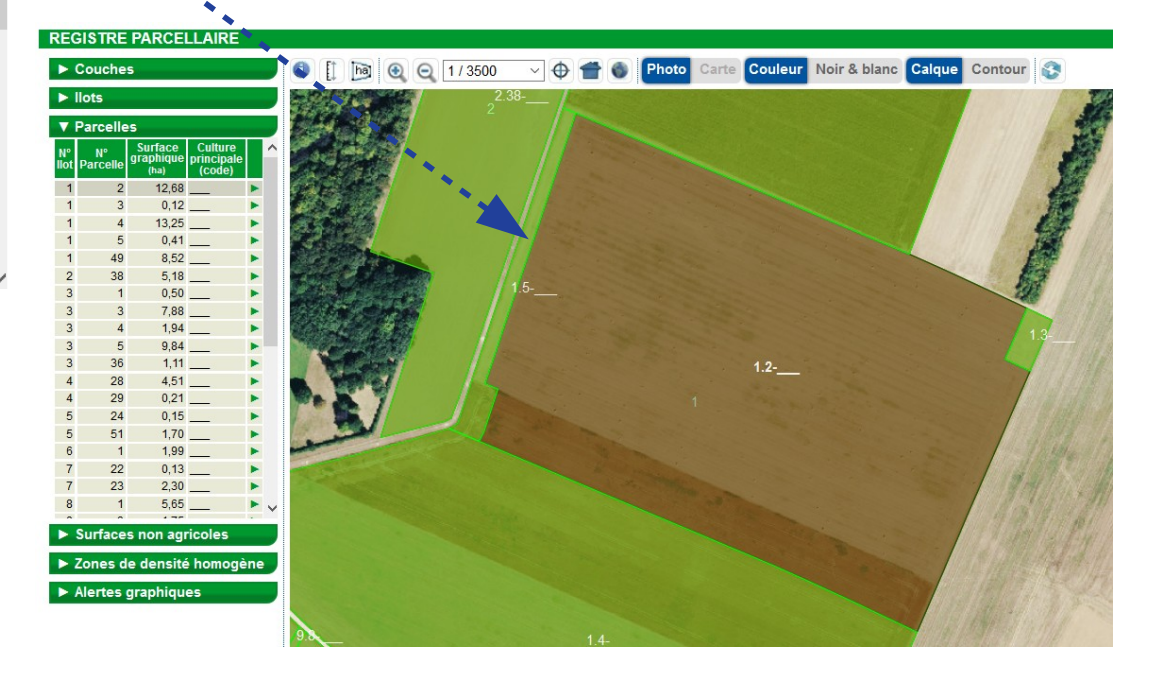

Dans un second temps, cliquer sur la flèche verte qui apparaît en bout de ligne de la parcelle :

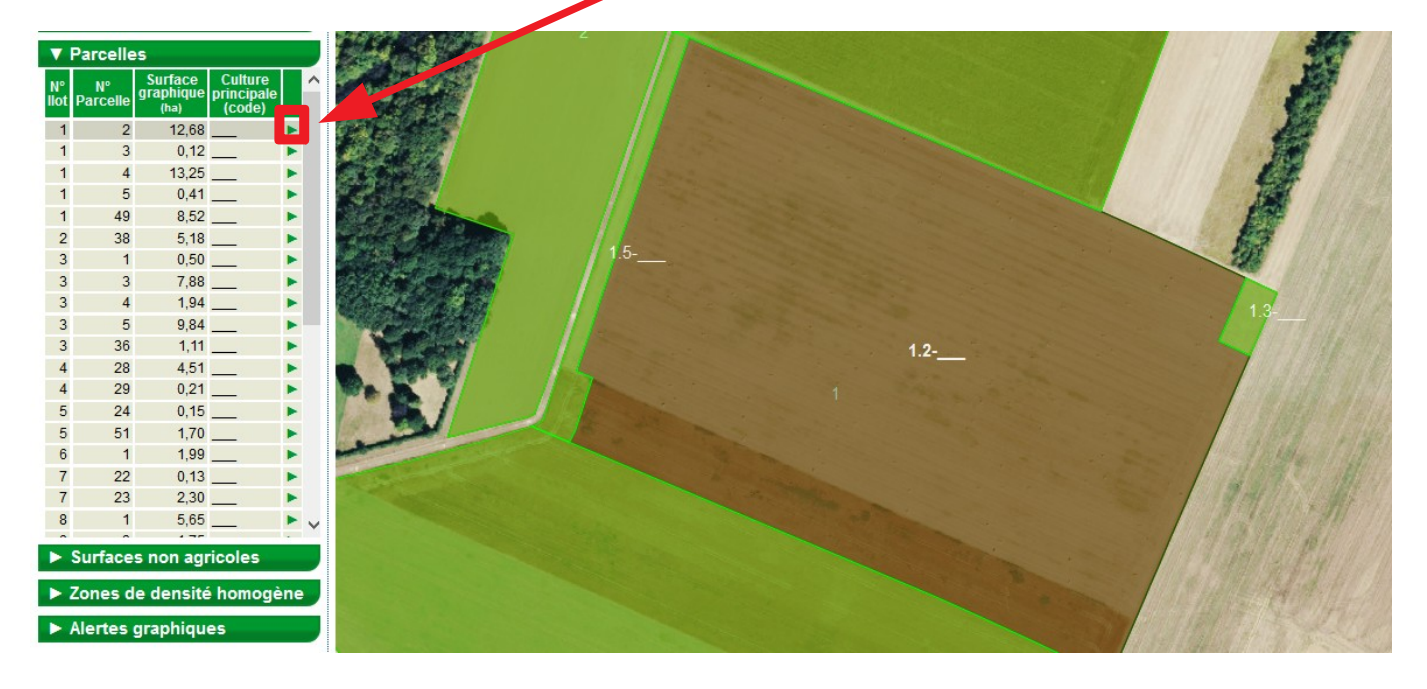

## La boîte de dialogue de la parcelle s'ouvre :

| DESCRIPTIF DE LA PARCELLE -                                                                      | MODIFICATION                       |                            |                                            |    |  |
|--------------------------------------------------------------------------------------------------|------------------------------------|----------------------------|--------------------------------------------|----|--|
| N° îlot : <b>1</b><br>Surface graphique de la parcelle (ha)                                      | 12,68                              | N° parcelle :              | 2                                          |    |  |
| Culture principale                                                                               |                                    |                            |                                            | _  |  |
| Catégorie de la parcelle en 2019 : Ter                                                           | re arable (CZH - Col               | za d'hiver) $1$            |                                            |    |  |
| Nom de la culture :sélectionnez da                                                               | ns la liste                        |                            | ~                                          |    |  |
| Indiquez si la culture est destinée à la                                                         | production de semen                | ces certifiées ou de j     | plants en cochant la case ci-après : 🗌     |    |  |
| Si vous demandez l'ICHN, indiquez si<br>autoconsommée :sélectionnez dar                          | vous commercialisez<br>is la liste | la culture ou, s'il s'a    | git d'une culture en céréales, si elle est |    |  |
| Culture dérobée pour les SIE                                                                     |                                    |                            |                                            |    |  |
| Si vous pratiquez sur la parcelle une o                                                          | ulture dérobée éligible            | e SIE et si vous dema      | andez qu'elle soit prise en compte,        |    |  |
| déclarez ci-après les cultures concer                                                            | iées :                             |                            |                                            |    |  |
| 1 <sup>ère</sup> culture :sélectionnez                                                           | dans la liste v                    | 2 <sup>ème</sup> culture : | sélectionnez dans la liste $$              |    |  |
| Agriculture Biologique                                                                           |                                    |                            |                                            |    |  |
| Indiquez si la parcelle est conduite en                                                          | agriculture biologique             | en cochant la case o       | ci-après : 🗌                               |    |  |
| MAEC (système herbe et PRV)                                                                      |                                    |                            |                                            |    |  |
| Si la parcelle est engagée au titre de la MAEC PRV, indiquez le code de la mesure PRV ci-après : |                                    |                            |                                            |    |  |
| Agroforesterie                                                                                   |                                    |                            |                                            |    |  |
| Si votre parcelle est conduite en agrof                                                          | oresterie, indiquez-le             | en cochant la case c       | i-après : 🗌                                |    |  |
|                                                                                                  |                                    |                            | Enregistrer Fredou                         | ır |  |

## ETAPE 3 : RENSEIGNER VOTRE PARCELLE.

Vous avez un rappel de la culture qui était déclarée la campagne précédente « 1 ».

Pour renseigner la culture de la campagne 2020, cliquer sur la flèche « 2 » et taper directement le nom de la culture « 3 ».

| DESCRIPTIF DE                  | LA PARCELLE - N              | IODIFICATION                                         |            |                    |             | 6                   | 0                 |                     |
|--------------------------------|------------------------------|------------------------------------------------------|------------|--------------------|-------------|---------------------|-------------------|---------------------|
| N° îlot :<br>Surface graphique | 1<br>de la parcelle (ha) : 1 | N° parce<br><b>2,68</b>                              | elle :     | 2                  |             |                     | 00000000          |                     |
| Culture principal              | e                            |                                                      |            |                    |             |                     |                   | Snapper             |
| Catégorie de la pa             | rcelle en 2019 : Terre       | arable (CZH - Colza d'hive                           | r)         |                    |             |                     | 11000 mar         | ▼ Outils îlots      |
| Nom de la culture              | sélectionnez dans            | la liste                                             |            |                    |             | <ul><li>∠</li></ul> | 10 10 20          |                     |
| Indiquez si la cultu           | r <b>3</b>                   |                                                      |            |                    |             | Veuille             | sélectionner un é | aláment de la liste |
| Si vous demandez               | sélectionnez dans            | la liste                                             |            |                    |             | veumez              | selectionnel un e |                     |
| autoconsommée :                | AGR - Agrume                 |                                                      |            |                    |             |                     |                   |                     |
| Culture dérobée                | ANE - Aneth                  |                                                      |            |                    |             |                     |                   |                     |
| Si vous pratiquez              | ANG - Angelique              |                                                      |            |                    |             |                     |                   |                     |
| déclarez ci-après              | e ARA - Arachide             |                                                      |            |                    |             |                     |                   |                     |
| 1 <sup>ère</sup> culture :     | ART - Artichaut              |                                                      |            |                    |             |                     |                   |                     |
| Aminultum Piele                | CHA - Autre céréale          | d'hiver de genre Avena                               |            |                    |             |                     |                   |                     |
| Agriculture Biolo              | CHH - Autre céréale          | e d'hiver de genre Hordeum                           |            |                    |             |                     |                   |                     |
| Indiquez si la parce           | CHT - Autre céréale          | d'hiver de genre Triticum                            |            |                    |             |                     |                   |                     |
| MAEC (système h                | CAG - Autre céréale          | e ou pseudo céréale d'un autre                       | e genre    |                    |             |                     |                   |                     |
| Si la parcelle est e           | ngagee au titre de la        | e de genre Fagopyrum<br>MAEC PRV, indiquez le code d | le la mes  | ure PRV ci-apres : |             |                     |                   | Outils parcelles    |
| -                              |                              |                                                      |            |                    | L           |                     |                   | - Outris parcenes   |
| Agroforesterie                 |                              |                                                      |            |                    |             |                     | the state of the  | ► Outils SNA        |
| Si votre parcelle es           | st conduite en agrofor       | esterie, indiquez-le en cochar                       | nt la case | ci-après :         |             |                     |                   | ► Outils ZDH        |
|                                |                              |                                                      |            | ► I                | Enregistrer | Retour              |                   |                     |

Vous pouvez indiquez le **code culture** si vous le connaissez ou le **nom de la culture** et Telepac vous propose les codes correspondants :

| Culture principale                                        |                                                                                                  |
|-----------------------------------------------------------|--------------------------------------------------------------------------------------------------|
| Catégorie de la parcelle en 2019 : Terre arable (CZH - Co | olza d'hiver)                                                                                    |
| Nom de la culture :sélectionnez dans la liste             | ✓                                                                                                |
| Indiquez si la cultur mais mais                           |                                                                                                  |
| Si vous demandezsélectionnez dans la liste                | _ e                                                                                              |
| autoconsommée : MIS - Maïs<br>MID - Maïs Joux             |                                                                                                  |
| Culture dérobée ; MIE - Maïresilage                       |                                                                                                  |
| Si vous pratiquez si                                      |                                                                                                  |
| déclarez ci-après le                                      |                                                                                                  |
| 1 <sup>ère</sup> culture :                                |                                                                                                  |
| Agriculture Biolog                                        |                                                                                                  |
| Indiquez si la parce                                      |                                                                                                  |
| MAEC (système h                                           |                                                                                                  |
| Si la parcelle est engagee au une de la MAEC PRV, indique | ez le code de la mesure PRV cl-apres .                                                           |
|                                                           |                                                                                                  |
|                                                           | Culture principale                                                                               |
|                                                           | Catégorie de la parcelle en 2019 : Terre arable (CZH - Colza d'hiver)                            |
|                                                           | Nom de la culture :sélectionnez dans la liste v                                                  |
|                                                           | Indiquez si la cultur prairie <b>prairie</b>                                                     |
|                                                           | Si vous demandezsélectionnez dans la liste                                                       |
| Faîtes glisser la souris                                  | autoconsommée : PTR - Autre prairie temporaire de 5 ans ou moins                                 |
| jusqu'au bon code                                         | Culture dérobée r PRL - Prairie en rotation longue (6 ans ou plus)                               |
| at célectionnez le code                                   | Si vous pratudez si                                                                              |
|                                                           | déclarez ci-après le                                                                             |
| en cliquant dessus                                        | 1 <sup>ère</sup> culture :                                                                       |
| (che gauche)                                              | Agriculture Biolog                                                                               |
|                                                           | Indiquez si la parce                                                                             |
|                                                           | MAEC (système h                                                                                  |
|                                                           | Si la parcelle est engagee au titre de la MAEC PRV, indiquez le code de la mesure PRV ci-apres . |

Indiquez, si besoin, les autres caractéristiques de votre parcelle comme, par exemple, le caractère « autoconsommé » d'une culture pour un demandeur de l'ICHN ou le caractère « Agriculture Biologique » :

| DESCRIPTIF DE LA PARCELLE - MODIFICATION                                                                                                    |                             |
|----------------------------------------------------------------------------------------------------|-----------------------------|
| N° îlot : 1 N° parcelle : 2<br>Surface graphique de la parcelle (ha) : 12,68                                                                                              |                             |
| Culture principale                                                                                                    |                             |
| Catégorie de la parcelle en 2019 : Terre arable (CZH - Colza d'hiver)                                                                                                    | Pour les demandeurs         |
| Nom de la culture : MIS - Maïs 🗸                                                                                                    | ICHN, si la culture est     |
| Indiquez si la culture est destinée à la production de semences certifiées ou de plants en cochant la case ci-après : 🗌                                                   | autoconsommée, indiquez-    |
| Si vous demandez l'ICHN, indiquez si vous commercialisez la culture ou, d'il s'agit d'une culture en céréales, si elle est autoconsommée : [sélectionnez dans la liste v] | le ici.                     |
| Culture dérobée pour les SIE                                                                                                    |                             |
| Si vous pratiquez sur la parcelle une culture dérobée éligible SIE et si vous demandez qu'elle soit prise en compte,<br>déclarez ci-après les cultures concernées :       |                             |
| 1 <sup>ère</sup> culture :sélectionnez dans la liste v 2 <sup>ème</sup> culture :sélectionnez dans la liste v                                                             |                             |
| Agriculture Biologique                                                                                                    | Pour les parcelles          |
| Indiquez si la parcelle est conduite en agriculture biologique en cochant la case ci-après : 🗌 🖊                                                                          | conduites en agriculture    |
| MAEC (système herbe et PRV)                                                                                                    | biologique, cocher la case. |
| Si la parcelle est engagée au titre de la MAEC PRV, indiquez le code de la mesure PRV ci-après :                                                                          |                             |
| Agroforesterie                                                                                                    |                             |
| Si votre parcelle est conduite en agroforesterie, indiquez-le en cochant la case ci-après : 🗌                                                                             |                             |
| ► Enregistrer ► Retour                                                                                                    |                             |

# N'oubliez pas d'enregistrer vos modifications.

Votre parcelle est renseignée, le code culture apparaît sur la ligne « Parcelles » et sur le RPG :

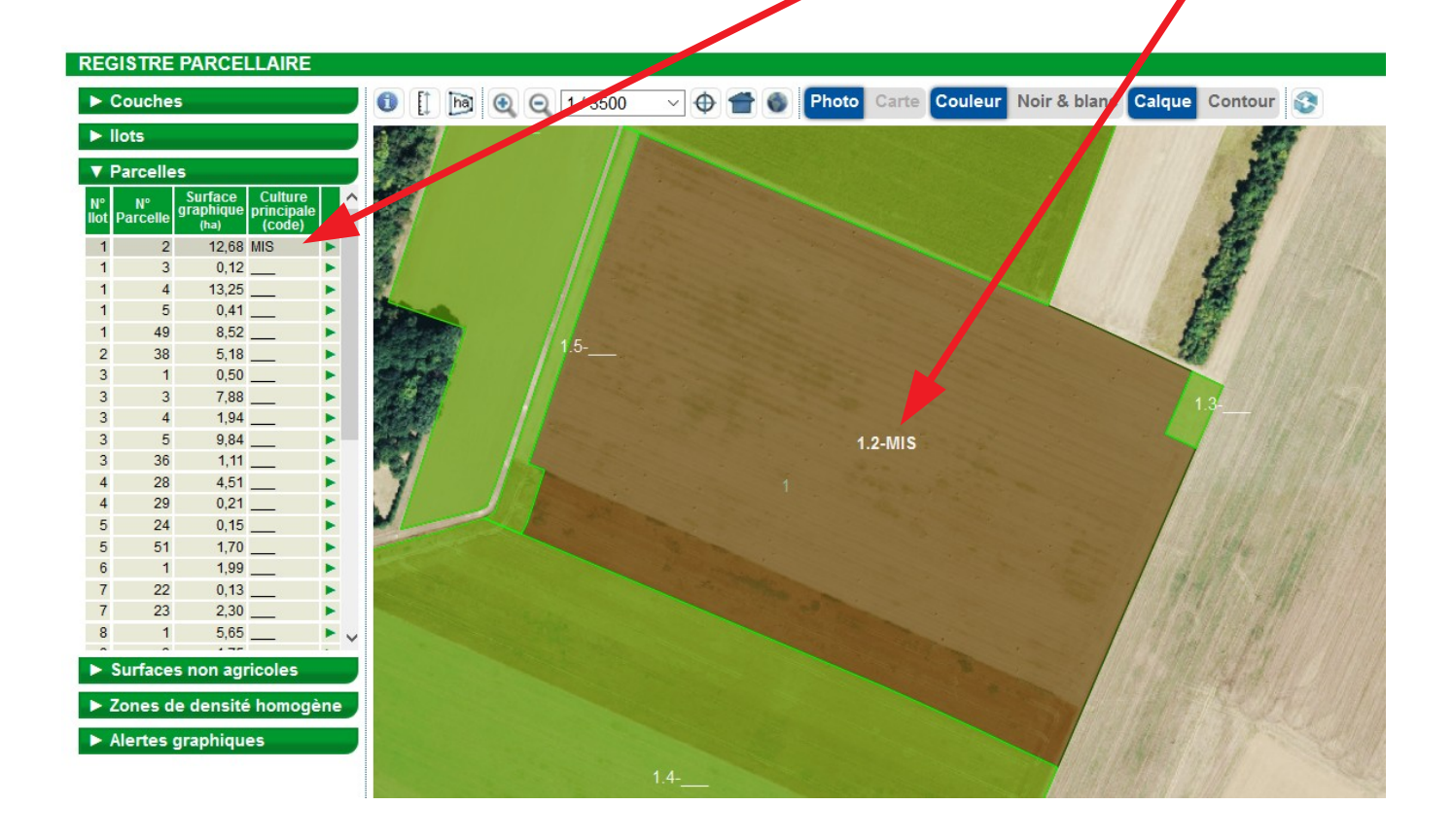